## Smarter Balanced Online Test Lakota Translated Test Directions Student Resource Sheet All Grades Mathematics

• This document provides the translations of the test directions. A biliterate student or adult can read these direction in conjunction with the online Math test.

• The document contains the English message observed on the computer screen followed by the translation.

| Message                                                    | Translation                                            |
|------------------------------------------------------------|--------------------------------------------------------|
| Enter your first name.                                     | Caje tokaheya nitawa nahtagya yo.                      |
| Enter your Student ID.                                     | Wayawa ID nitawa naĥtagya yo.                          |
| Enter your Session ID.                                     | Omniciye ID nitawa naĥtagya yo.                        |
| Your first name and student ID do not match state          | Nicaje tokaheya na wayawa ID nitawa woitancan          |
| records. Please try again or ask your Test                 | wokiksuye egnakapi kin iyececa ṡni. Ake iyuta nainṡ    |
| Administrator for help.                                    | Woiyute Itancan kin oniciye kta iyunga yo.             |
| You cannot log in with this browser. Please use the        | Wole kin le ogna wiyekiyapi yapamihiye oyakihi ṡni.    |
| latest Secure Browser or a supported Web browser.          | Wole teca un ikokpeṡniyan yapamahiye oyakihi.          |
| Use only the navigation buttons at the top of the          | lyokaska ipazo iwankab hena ecela un wo.               |
| screen.                                                    |                                                        |
| Your login did not work. Please try again or ask your      | Wiyekiyapi pamahiyaye nitawa ececa sni. Ake ecun       |
| Test Administrator for help.                               | nains Woiyute                                          |
|                                                            | Itancan oniciyin kte iyunga.                           |
| You cannot log in until the following programs are         | Wiyekiyapi yapamahiye oyakihi sni. Tokeya waecun       |
| closed:                                                    | unma kin                                               |
|                                                            | natake yo.                                             |
| Another program has started, and you will be logged        | Ake waecun tokeca wana ecun ca iyakihunni kte.         |
| out. Ask your Test Administrator for help.                 | Woiyute Itancan kin oniciyin kte iyunga.               |
| Are you sure you want to pause the test? If you pause      | Woiyute kin patag inayajin yacin he? Oape oh'anko      |
| your test for more than {0} minutes, you may be            | tona {0} hecena patag inayajin hantas, woayupte        |
| unable to make changes to questions that you have          | nitawa kin lutokeca oyakihi kte sni. Woiyute Itancan   |
| already answered. Ask your Test Administrator before       | kin oniciye kte iyunġa.                                |
| pausing your test.                                         |                                                        |
| You have reached the end of the test. Click [Yes] to       | Woiyute eyakihunni. Oyublaye iyokihe ekta la yacin     |
| continue to the next page. Click [No] to keep working      | hantas, [Hau/Han] kpe yo. Woiyute ogna hecena          |
| on your test.                                              | ecanu yacin hantas, [Hiya] kpe yo.                     |
| The question did not load. Click [Yes] to try again. Click | Woayupte kin oksu sni. Ake ecun hantas [Hau/Han]       |
| [No] to log out.                                           | kpe yo! Enayakiya yacin hantas, [Hiya] kpe yo.         |
| The page did not load. Ask your Test Administrator for     | Oyublaye kin oksu sni. Woiyute Itancan kin oniciye kte |
| help.                                                      | iyunga.                                                |
| Your answer has not been saved. Click [Yes] to try         | Woayupte nitawa kin pajuju. Ake ecanu yacin hantas     |
| again. Click [No] to log out of your test without saving   | [Hau/Han] kpe                                          |
| your answer.                                               | yo. Woayupte nitawa yagluha yacin sni hantas [Hiya]    |
|                                                            | kpe yo.                                                |

| Could not send information over the network. Click          | Network ogna hośi eyapi kin iyayeunyapi śni. Ake ecun   |
|-------------------------------------------------------------|---------------------------------------------------------|
| [Yes] to try again. Click [No] to log out.                  | kinhan                                                  |
|                                                             | [Hau/Han] kpe yo! Enakiye hantas [Hiya] kpe yo.         |
| You must select a prompt before moving to the next          | Oyublaye iyokihe ekta la sni hanni takomni waepazo      |
| page.                                                       | wanji yakahnigin kte.                                   |
| You must enter some text before you can save your           | Woayupte nitawa yakptan sni hanni, takomni wicoie       |
| response.                                                   | hunh nahtagyaye.                                        |
| Are you sure you want to pause the test? Ask your Test      | Woiyute patag inayajin yacin he? Hecun sni hanni,       |
| Administrator before pausing your test.                     | Woiyute Itancan kin oniciye iyunga yo.                  |
| You must answer all questions on this page before           | Oyublaye iyokihe ekta la sni hanni, tokeya takomni      |
| moving to the next page. (You may have to scroll down       | woayupte iyuha ayupta yo. (Woayupte iyuha wanlakin      |
| to see all questions.)                                      | hantas, ungna kutakiya paslohan iyececa kte sece.)      |
| You have answered all the questions in this test. When      | Woiyute woayupte kin iyuha alupte. Tohanl woayupte      |
| you have finished checking your answers, click the [End     | nitawa iyuha iwanglaka yaglustan kinhan [Woiyute        |
| Test] button.                                               | Ihanke] kpe yo.                                         |
| You must answer all of the questions on this page           | Woiyute yaglustan sni hanni, takomni woayupte kin       |
| before you can end the test.                                | iyuha aluptin kte.                                      |
| Press [Stop] on the sound player before you move            | Oyublaye ekta ilala sni hanni, honah'un skatapi akanl   |
| away from this page.                                        | [Inajin] apat'inza yo.                                  |
| The recording is too soft. Click [Try Again] to make a      | Wanaġoyapi kin lila ho cik'ala. Lecala wanaġoyapi wanji |
| new recording. Click [Keep It] to save this recording       | kaġi hantaṡ, [Ake Ecun] kpe yo. Wanaġoyapi kin le       |
| and go to the next question.                                | yakpatan yacin hantas, [Gluha] kpe yo. Yunkan           |
|                                                             | woayupte ekta ni kte.                                   |
| Click to cancel the request and return to the login         | Kila kin yapajuju yacin hantas, kpe yo. Hecanu hantas   |
| page.                                                       | wiyekiyapi pamahiyaye oyublaye yagli kte.               |
| The Test Administrator has denied your request.             | Woiyute Itancan yala kin apsice.                        |
| Message from your Test Administrator:                       | Hośi wan Woiyute Itancan etanhan.                       |
| Flash {0} or higher is needed to take this test. Ask your   | Takomni Flash {0} nains isamya luha kte. Woiyute        |
| Test Administrator for help.                                | Itancan oniciyin kta iyunga.                            |
| Java {0} or higher is required for this test. Ask your Test | Takomni Java {0} nains isamya luha kte. Woiyute         |
| Administrator for help.                                     | Itancan oniciyin kta iyunga ye.                         |
| Please wait while we detect whether Java is installed.      | Java inyankahan iwanunyankapi ecunhan ape yanka         |
|                                                             | ye.                                                     |
| If you hear the sound, click [Yes]. If not, click [No].     | Ho nayah'un hantas, [Hau/Han] kpe yo. Takuni            |
|                                                             | nayah'un ṡni hantaṡ, [Hiya] kpe yo.                     |
| Sound Check: Record Your Voice                              | Ho anaġoptan: Ho nitawa naġoya ye.                      |
| Press the Microphone button to start recording. Say         | Wana honaġoyin kta un unhotankapi mimela kin            |
| your name into your microphone.When you are done,           | apat'inza yo. Yunkan nicaje kin hotanka eya yo.         |
| press the Stop button.Press the Play button to listen to    | Niglustan kinhan, Inajin mimela cik'ala apat'inza.      |
| your recording. If you hear your voice, click [Yes]. If you | Honaġoye nayah'un yacin hantaṡ, Śkate mimela cik'ala    |
| do not hear your voice, click (No).                         | kin apat'inza. Ho nitawa nayah'un hantas, [Hau/Han]     |
|                                                             | kpe yo. Ho nitawa nayah'un ṡni hantaṡ, [Hiya] kpe yo.   |
|                                                             |                                                         |
| Java 1.4 or higher is required for this test.               | Woiyute kin le un takomni Java 1.4 nains isamya yuha    |
|                                                             | kte                                                     |

| Flash 10 or higher is required for this test.              | Woiyute kin le un takomni Flash 10 nains isamya yuha    |
|------------------------------------------------------------|---------------------------------------------------------|
|                                                            | kte.                                                    |
| Click to cancel the request and return to the login        | Woiyute kin le un takomni Flash 10 nains isamya yuha    |
| page.                                                      | kte.                                                    |
| The Test Administrator has denied your request.            | Woiyute Itancan yala kin apsice.                        |
| Message from your Test Administrator:                      | Hośi wan Woiyute Itancan etanhan.                       |
| Click [?] to access this Help Guide at any time during     | Tohantu k'eyas wawokiye wowapi wanlaka yacin            |
| your test.                                                 | kinhan, [?] kpe yo.                                     |
| Click [?] to access this Help Guide at any time during     | Tohantu k'eyas wawokiye wowapi wanlaka yacin            |
| your test.                                                 | kinhan, [?] kpe yo.                                     |
| Return to Login                                            | Tuktel wiyekiyapi pamahiyaye ekta gla yo.               |
| Student Testing Site                                       | Wayawa Woiyute Oyanke.                                  |
| There is a problem connecting to the Internet. Pause       | Internet a'ikoyagye kin ececa ṡni. Woiyute nitawa kin   |
| your test and try again.                                   | patag inajin na ake iyuta yo.                           |
| Are you sure you want to change the prompt you             | Waepazo iyacu tka wana lutokeca yacin - hecetu hwo?     |
| previously selected? <yes> <no></no></yes>                 | <hau han=""> <hiya></hiya></hau>                        |
| Are you sure you want to change the prompt you             | Waepazo iyacu tka wana lutokeca yacin - hecetu hwo?     |
| previously selected? <yes> <no></no></yes>                 | <hau han=""> <hiya></hiya></hau>                        |
| Click here to learn how to answer technology-              | Wounspe omnaye wokiye woayupte kin ayupte               |
| enhanced questions.Welcome to the Training Test site.      | unnispe hantas, letu kpe yo. Woiyute Wounspe oyanke     |
| You can use this site to take sample tests online to       | el tanyan yahi. Lel ogna woiyute eya unspenic'iciye     |
| become familiar with the online testing environment.       | nahan wounspe omnaye okṡan un unnispe oyakihi kte.      |
| Some of the questions will require you to select one       | Takomni woiyute woiyunge hunh woayupte wanjila          |
| answer; others may require you to type a short             | yakahniġa; unma takomni woayupte ptecela                |
| answer, draw a picture, or complete another type of        | nayahtagya, takunl owa nains woiyunge unma yugan        |
| open-ended task. Click here to learn how to answer         | na natake (naġanġan) luṡtan kte. Wayawa woiyute         |
| technology-enhanced questions. You must use Mozilla        | oyanke e nahan wole oyut'inza hena nupin waecun         |
| Firefox or the Secure Browser as your Internet browser     | hunh tima le oyakihi sni. Waecun k'un hena ic'ikpazo    |
| to access the Training Test. Internet Explorer and Safari  | wan iluta yacin hantas, letu kpe yo. Wounspe omnaye     |
| will not work with this site. Click here to download       | wokiye woayupte tanyan ayupta kinhan, letu kpe yo.      |
| Firefox for Windows, Mac OS X, and Linux.                  | Woiyute Wounspe ekta la takomni Mozilla Firefox         |
|                                                            | nainṡ Wole Waṡ'ake kin nun kte. Oyanke el Internet      |
|                                                            | Explorer na Safari ececa kte sni. Firefox (Windows) na  |
|                                                            | Mac OSX nainṡ Linux icu kta kin lel kpe yo.             |
|                                                            |                                                         |
| Welcome to AIR Online!Enter your first name, SSID and      | AIR wakangli lecala lel tanyan yahi yelo! Caje tokaheya |
| the Session ID in the fields above. Your Test              | nitawa, SSID nahan Omniciye ID wankata oblutun el       |
| Administrator will give you the Session ID.Click [Sign In] | nahtagya yo. Woiyute Itancan kin Omniciye ID nic'u      |
| to continue.                                               | kte. Hecena ecun kinhan [Caje Nahtagya] kpe yo.         |

| To log in with your student account (using Name /          | Wayawa omnakiye un wiyekiyapi pamahiyaye              |
|------------------------------------------------------------|-------------------------------------------------------|
| SSID):Uncheck the "Guest User" checkbox (both fields       | (Caje/SSID un)yacin hantas: "Wicakicopi Ogna" oblotun |
| will become blank). Enter your First Name and SSID in      | kin pajuju (oyanke nupin yutakuni sni kte). Wankata   |
| the fields above. To log in as a Guest (anonymous          | oblotun el Caje Tokaheya nitawa na SSID naĥtagya yo.  |
| user):Mark the "Guest User" checkbox (both fields will     | Wicakicopi s'e wiyekiyapi pamahiyaye (tuwe un):       |
| automatically display Guest)Click [Sign In] to login to    | "Wicakicopi Un" kpe yo (oblotun oyanke nupin          |
| the Training Test as a guest user.Guest Session? In a      | Wicakicopi iyecinka pazo kte). Woiyute Wounspe el     |
| Guest Session, you do not need Test Administrator          | wicakicopi s'e wiyekiyapi pamahiyaye, [Caje Nahtagya] |
| approval and can take a Training Test using your own       | kpe yo. Wicakicopi Omniciye ogna takomni Woiyute      |
| settings. To take a Training Test in a session with a Test | Itancan niyasuta ṡni na ecekcel nitawa un Woiyute     |
| Administrator, uncheck the "Guest Session" checkbox        | Wounspe ecanu kte. Ho eyas Woiyute Wounspe wanji      |
| and enter the Session ID in the field before clicking      | Woiyute Itancan kici ecanu yacin hantas, "Wicakicopi  |
| [Sign In].                                                 | Omniciye" oblotun in pajuju nahan [Caje Nahtagya]     |
|                                                            | yakpe śni hanni Omniciye ID nahtagya yo.              |
|                                                            |                                                       |
| Go to the Training Test Site                               | Woiyute Wounspe Oyanke ekta ya ye.                    |
| Please review the information below. If all of the         | Wahosi hukuta nahtagya kin ake iwanyanka yo. Iyuha    |
| information is correct, click [Yes]. If not, click [No].   | wicake hantas, [Hau/Han] kpe yo. Wicake sni hantas,   |
|                                                            | [Hiya] kpe yo.                                        |
| Please wait while your Test Administrator reviews the      | Woiyute Itancan nitawa wana woiyute tanyan ecekcel    |
| settings for your test. This may take a few minutes        | iwanyanka ca ape yanka yo. Ecanni iglustan kte.       |
| Is the test listed above the test you want to take? If it  | Woiyute iwankab yanke kin he e ca ecanu yacin he?     |
| is, click [Yes, Start My Test]. If not, click [No].        | Hecetu hantas, [Hau/Han, woiyute mitawa kin wana      |
|                                                            | ecun.] kpe ye. Hecetu ṡni hantaṡ, [Hiya] kpe ye.      |
| Please wait while your Test Administrator reviews your     | Woiyute Itancan nitawa wana woiyute tanyan ecekcel    |
| test settings. This may take a few minutes                 | ecun ca ape yanka yo. Ecanni iglustan kte.            |
| Select a test.                                             | Woiyute wanji kahniga yo.                             |
| Scroll down for more information.                          | Wonah'un isamya un kutakiya paslohan yo.              |
| You have finished the test. You may now log out.           | Woiyute kin lustan. Wana enakiya yo.                  |
| No score is provided for this test.                        | Woiyute kin le woiyawa wanice.                        |
| You have reached the end of the test. You may review       | Woiyute ihanke kin iyakihunni. Woayupte nitawa kin    |
| your answers. If you are done reviewing your answers,      | iwanlanka oyakihi. Niglustan kinhan [Woiyute          |
| click [Submit Test]. You cannot change your answers        | Wicak'u] kpe yo. Hecanu iyohakab ake woayupte kin     |
| after you submit the test.                                 | lutokeca oyakihi sni.                                 |
| You have marked questions. Review these questions          | Woayupte icazo eya luha. Woiyute nitawa wicak'u sni   |
| before submitting your test.                               | hanni, woayupte lena ake iwanyanka yo.                |
| Some advanced java-based test questions require a          | Takomni java-etanhan tokayehci woiyute woiyunge       |
| student to draw a picture, or complete another type of     | hunh wayawa kin takunl owa nains unma waecun          |
| open-ended task. Click here for examples of these          | ecun. Woiyunge yuġan na natake (naġanġan) iyececa     |
| open-ended questions.                                      | wanlaka yacin hantas, letu kpe ye.                    |
| There was a problem with the system. Please give this      | Waecun kin ececa sni. Woiyawa kin le Woiyute          |
| number to your Test Administrator.                         | Itancan ekta k'u wo!                                  |
| Return to the login screen.                                | Janjan tokahe kin ekta gla yo.                        |
| Submit Test                                                | Woiyute kin wicak'u wo.                               |

| Click the [Print Passage] button to print the passage.      | Wicoie hena nahtagyawicasi kinhan [Wicoie               |
|-------------------------------------------------------------|---------------------------------------------------------|
|                                                             | Nahtagyawicasi] mimela cik'ala kin kpe yo.              |
| Are you sure you want to pause the test? If you pause       | Woiyute patag inayajin yacin – hecetu hwo? Oape         |
| your test for more than {0} minutes, you may be             | cik'ala {0} isamya woiyute patag inayajin hantas, ungna |
| unable to make changes to questions that you have           | woayupte nitawa k'un hena lutokeca oyakihi ṡni sece.    |
| already answered. Ask your Test Administrator before        | Woiyute nitawa patag inayajin sni hanni, Woiyute        |
| pausing your test.                                          | Itancan iyunga yo.                                      |
| Save your work before making a print request.               | Nahtagyapi ecunwicasi sni hanni, woayupte nitawa        |
|                                                             | kpatan yo.                                              |
| There was a problem with your print request. Try again      | Nahtagyapi ecunsi kin ececa sni. Aka iyuta nains        |
| or ask your Test Administrator for help.                    | Woiyute Itancan oniciye iyunga ye.                      |
| To send helpful information, describe what the              | Wonah'un iwasteya iyayakiye hantas, taku ececa sni      |
| problem is and click [Yes].                                 | iwoglaka na [Hau/Han] kpe yo.                           |
| There is a problem connecting to the Internet. Pause        | Internet a'ikoyagye kin ececa sni. Woiyute nitawa kin   |
| your test and try again.                                    | patan na ake iyuta yo.                                  |
| Are you sure you want to change the prompt you              | Waepazo iyacu tka wana lutokeca yacin - hecetu hwo?     |
| already selected? <yes> <no></no></yes>                     | <hau han=""> <hiya></hiya></hau>                        |
| Select two (2) points to connect or press and drag to       | Mimela cik'ala num ekta kahniga na nupin ikoyagya       |
| create and connect points.                                  | kinhan apat'inza nains yuslohan yo.                     |
| Select two (2) points to connect with the arrow.            | Mimela cik'ala num icu na un wahinkpe ogna ikoyagya     |
|                                                             | iyececa kte.                                            |
| Select two (2) points to connect with the double            | Mimela cik'ala num icu na un anung wahinkpe ogna        |
| arrow.                                                      | ikoyagya iyececa kte.                                   |
| Select an object to remove.                                 | Taku yuheyab icu kte kin kahniga yo.                    |
| Select a point or edge to add value.                        | Mimela cik'ala nains ihanke na un iyotanyekiye heca     |
|                                                             | wanji icu wo.                                           |
| Select the location for the label.                          | Tuktel caje kin enagna ikoyagya.                        |
| Move the object to a new location and click the mouse       | Itunkala ogna taku ca oyanke teca ekta aya nahan        |
| button to place the object.                                 | itunkala icipazo kin kpe yo.                            |
| Release the mouse button to place the object where          | Tohanl tuktetu taku ca ehpeya yakahniga kinhan,         |
| you want it.                                                | itunkala icipazo kin ayustan yo.                        |
| Release the mouse button to drop the object where           | Tohanl tuktetu taku ca ehpeyaya yacin, itunkala icipazo |
| you want it.                                                | kin ayustan yo.                                         |
| Click the mouse button to drop the object where you         | Tohanl tuktetu taku ca ehpeyaya yacin, itunkala icipazo |
| want it.                                                    | kin kpe yo.                                             |
| Did you hear the English text? Press [Yes] or [No]          | Wasicu wowapi kin nayah'un he? Hukuta [Hau/Han]         |
| below.                                                      | nains [Hiya] apat'inzya ye.                             |
| Select the green button to test your Text-to-Speech         | Wicoie owa-iapi ic'icage ecekcel iwanyanka ecun         |
| settings. You should hear the following phrase: "This       | kinhan, mimela cik'ala tozi kahniga. Hecanu kinhan      |
| text is being read aloud." Click [Yes, I heard the voice]   | "Wicoie owa kin hotanka yawa" nayah'un iyececa kte.     |
| if it worked. If it did not work, click [No, I did not hear | Ececahan [Hau/Han, ho nawah'un] kpe ye. Ececa ṡni       |
| the voice].                                                 | hantas [Hiya, ho nawah'un s̀ni] kpe ye.                 |
| Did you hear the Lakota text? Click [Yes] or [No].          | Lakota wowapi nayah'un hwo? [Hau/Han] nains [Hiya]      |
|                                                             | kpe yo.                                                 |
| Click to listen in Lakota.                                  | Lakotiya ogna nayah'un yacin hantas, kpe yo.            |

| Lakota text to be spoken                                | Lakota wicoie owa hotanka iye kin le e ca.              |
|---------------------------------------------------------|---------------------------------------------------------|
| Did you hear the voice? Click [Yes] or [No].            | Ho nayah'un he? [Hau/Han] nains [Hiya] kpe ye.          |
| Click [Try Again]. Make sure your computer's sound is   | [Ake Iyute] kpe yo. Takomni hotanin nayah'un.           |
| not muted and try adjusting the volume and pitch. If    | Yuhotanka iyuta ye. Luhotanka eyas nahanhci hotanin     |
| you have done this and you still do not hear the audio, | śni hantaś, enakiye śni yo. Woiyute Itancan oniciye     |
| please tell your Test Administrator. Do not log out     | iyunga yo.                                              |
| unless your TA tells you to do so.                      |                                                         |
| Text-to-Speech is not available on the browser and/or   | Wole nainṡ owanka nun kin ogna wicoie owa-iapi          |
| platform that you are using. Please make sure you are   | ic'icaġe okihi śni. Takomni wole waś'ake nainś          |
| using a supported secure browser or secure              | Chromebook ikokpesni iyececa nun kte.                   |
| Chromebooks login.                                      |                                                         |
| Student Testing Site                                    | Wayawa Woiyute Oyanke                                   |
| AIR's Test Delivery System                              | AIR's Woiyute Hiyukiye Oecun                            |
| Some advanced java-based test questions require a       | Takomni woiyute woiyunġe hunh wayawa kin takunl         |
| student to draw a picture, or complete another type of  | owa nains unma waecun ecun. Woiyunge yugan na           |
| open-ended task. Click here for examples of these       | natake (naġanġan heca) iyececa wanlaka yacin hantaś,    |
| open-ended questions. The student testing website       | letu kpe ye. Wayawa woiyute oyanke e nahan wole         |
| and the secure browser together have security           | oyut'inza hena nupin waecun hunh tima le oyakihi sni.   |
| measures to prevent forbidden applications from         | Waecun k'un hena ic'ikpazo wan iluta yacin hantas,      |
| being active during a test. Click here to try the       | letu kpe yo.                                            |
| Forbidden Applications Demonstration                    |                                                         |
| Text-to-Speech                                          | Wicoie Owa-lapi Ic'icaġe                                |
| No Text-to-Speech                                       | Wicoie Owa-Iapi Ic'icage Wanice                         |
| Black on White                                          | Sapa ska akanl.                                         |
| Reverse Contrast                                        | Ojanjan kin unma etkiya yutokeca.                       |
| Items and Stimuli                                       | Takuku nahan Yukokelapi                                 |
| Stimuli                                                 | Yukokelapi                                              |
| Tutorial                                                | Wounspe                                                 |
| Yes, I heard the voice                                  | Hau/Han, ho nawah'un.                                   |
| Collapse All Prompts                                    | Waepazo iyuha onajujukiya yo.                           |
| Are you sure you want to change the prompt you          | Waepazo iyacu tka wana lutokeca yacin he?               |
| previously selected?                                    |                                                         |
| Error loading calculator. Give this message code to     | lyecinkala iyawa kin okṡu ececa ṡni. Woiyute Itancan    |
| your TA.                                                | nitawa wonah'un woiyawa kin le k'u wo.                  |
| Error loading calculator. Give this message code to     | lyecinkala iyawa kin oksu sni. Woiyute Itancan nitawa   |
| your TA.                                                | kin wonah'un woiyawa kin le k'u wo.                     |
| This test has no more opportunities.                    | Woiyute kin le iyekicihantu ṡni. Ake taku ecanu kta kin |
|                                                         | wanice.                                                 |
| Click [Yes] to try again or [No] to log out.            | Ake ecanu yacin hantas, [Hau/Han] kpe yo. Enayakiya     |
|                                                         | yacin hantas, [Hiya] kpe yo.                            |
| Your test has been interrupted. To resume your test,    | Woiyute nitawa kin ogluksapi. Ake woiyute ecun kte      |
| check with your Test Administrator.                     | kin Woiyute Itancan nitawa kici woglaka yo.             |
| Could not find test session. Please check with your TA. | Woiyute omniciye iyeyepice sni. Woiyute Itancan         |
|                                                         | nitawa kici woglaka yo.                                 |

| This test session is closed. Please check with your TA.   | Woiyute omniciye kin wana natake. Woiyute Itancan        |
|-----------------------------------------------------------|----------------------------------------------------------|
|                                                           | nitawa kici woglaka yo.                                  |
| This test session is not available. Please check with     | Woiyute omniciye kin le icupica sni. Woiyute Itancan     |
| your TA.                                                  | nitawa kici woglaka yo.                                  |
| This test session starts on {0}. Please check with your   | Woiyute omniciye kin {0} el iyaye. Woiyute Itancan       |
| TA.                                                       | nitawa kici woglaka yo.                                  |
| This test session expired on {0}. Please check with your  | Woiyute omniciye kin le {0} el ikicihunni. Woiyute       |
| TA.                                                       | Itancan nitawa kici woglaka yo.                          |
| This test session is not valid. Please check with your    | Woiyute omniciye kin le wicake sni. Woiyute Itancan      |
| TA.                                                       | nitawa kici woglaka yo.                                  |
| This session is not available. Please check with your TA. | Omniciye kin le icupice sni. Woiyute Itancan nitawa kici |
|                                                           | woglaka yo.                                              |
| This test was not included in this session.               | Woiyute kin le omniciye aopeya un ṡni.                   |
| This test opportunity is invalid.                         | Woiyute ecun kin le wicake sni.                          |
| Your TA did not approve your test start or restart.       | Woiyute Itancan nitawa woiyute nitawa iyaye nains        |
|                                                           | ake iyaye niciyasuta ṡni.                                |
| Guest logins are not allowed.                             | Tuwe k'eyas wiyekiyapi pamahiyaye iyowinkiye sni.        |
| Sorry! You are not allowed into this system. Ask your     | Hunhunhe! Wowiyukcan kin le mahel niye                   |
| TA for help.                                              | iyowinniciye sni. Woiyute Itancan nitawa oniciyin kte    |
|                                                           | iyunga yo.                                               |
| You have used up your opportunities for this test.        | Woiyute ecun iyuha lusote.                               |
| Your Student ID is not entered correctly. Please try      | Wayawa ID nitawa ipaweh pamahiyaye. Ake ecun             |
| again or ask your TA.                                     | nainṡ Woiyute Itancan nitawa iyunġa yo.                  |
| The grade that you selected did not work. Please try      | Owaġo yakahniġe kin ececa śni. Ake ecun ye.              |
| again.                                                    |                                                          |
| Congratulations on finishing your test! After reviewing   | Woiyute nitawa kin oihanke eyakihunni heun lila waste    |
| your responses, click the [Test Results] button to log    | yelo! Woayupte nitawa iwanyanka iyohakab kinhan,         |
| out.                                                      | [Woiyute Woyustan] kpe yo.                               |
| You may not pause the test until all questions on this    | Nahanhci woiyute kin yapatan oyakihi sni. Tokeya         |
| page have been answered.                                  | oyublaye el woayupte kin iyuha ayupta yo.                |